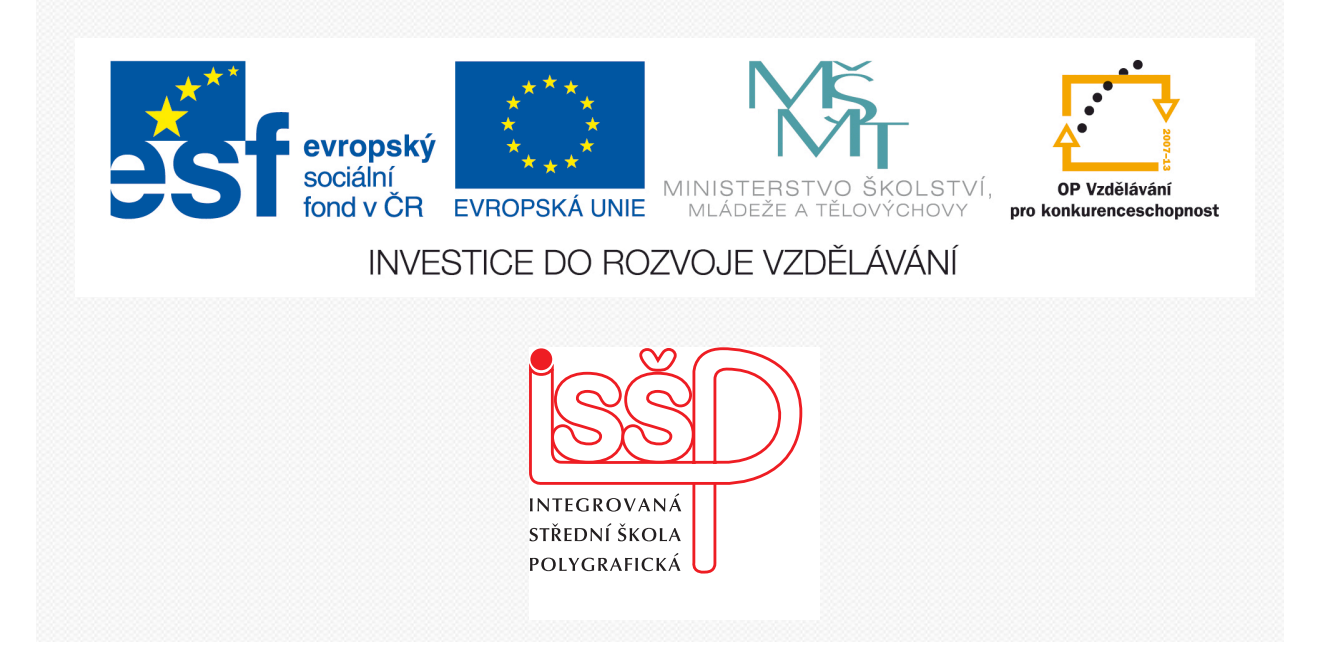

# Adobe Photoshop 11. Masky

www.isspolygr.cz

Integrovaná střední škola polygrafická, Brno, Šmahova 110 Šmahova 110, 627 00 Brno

Interaktivní metody zdokonalující edukaci na ISŠP CZ.1.07/1.5.00/34.0538 Vytvořila: Bc. Blažena Kondelíková Vytvořila dne: 5. 10. 2012

DUM číslo: 11 Název: Masky

Strana: 1/6

ADOBE PHOTOSHOP

| Škola                 | Integrovaná střední škola polygrafická, Brno, Šmahova 110     |
|-----------------------|---------------------------------------------------------------|
| Ročník                | 1. ročník (SOŠ, SOU)                                          |
| Název projektu        | Interaktivní metody zdokonalující proces edukace na ISŠP      |
| Číslo projektu        | CZ.1.07/1.5.00/34.0538                                        |
| Číslo a název šablony | III/2 Inovace a zkvalitnění výuky prostřednictvím ICT         |
| Autor                 | Bc. Blažena Kondelíková                                       |
| Tématická oblast      | Photoshop                                                     |
| Název DUM             | Masky                                                         |
| Pořadové číslo DUM    | 11                                                            |
| Kód DUM               | VY_32_INOVACE_11_OV_KD                                        |
| Datum vytvoření       | 5. 10. 2012                                                   |
| Anotace               | Prezentace učí žáky pracovat s nástroji pro vytváření masek   |
|                       | vrstvy. Učí je vymaskovat určité části obrázků a překrývat je |
|                       | jinými.                                                       |
|                       |                                                               |

Pokud není uvedeno jinak, je uvedený materiál z vlastních zdrojů autora

Integrovaná střední škola polygrafická, Brno, Šmahova 110 Šmahova 110, 627 00 Brno

Interaktivní metody zdokonalující edukaci na ISŠP CZ.1.07/1.5.00/34.0538

ADOBE PHOTOSHOP

DUM číslo: 11 Název: Masky

Strana: 2/6

## Masky

vytváří se ve vrstvě a slouží k vymezení toho, co z jejího obsahu bude viditelné a co nikoliv. Můžeme si vrstvy představit jako průhledné fólie poskládané na sobě, tak i masku jako pomocnou fólii, které se přiloží na vybranou vrstvu a pomocí ní vymezíme, které oblasti vrstvy budou viditelné a které skryjeme. Skryté části vrstvy se pak chovají jako průhledné a je jimi vidět obsah vrstev, umístěných pod ní.

#### Jak maska funguje

Masku si můžeme představit jako fólii, kterou přiložíme k vrstvě. *Stejně jako do vrstvy můžeme i do masky kreslit, mazat, používat výběry, filtry apod*. Jsme omezeni pouze tím, že lze pracovat pouze v *odstínech šedi*. Barva jako taková nemá žádný význam, protože maska není v dokumentu nikde vidět. Pouze jas (stupeň šedi) odpovídá stupni průhlednosti masky. Tím pádem mohou být hranice mezi

viditelnými oblastmi vrstvy a těmi, které skryjeme pozvolné.

*Bílá barva* ve vrstvě odpovídá *stoprocentnímu zobrazení* obsahu vrstvy v daném místě (obsah vrstvy je neprůhledný), *černá barva* na masce naopak vrstvu zcela *zakrývá*.

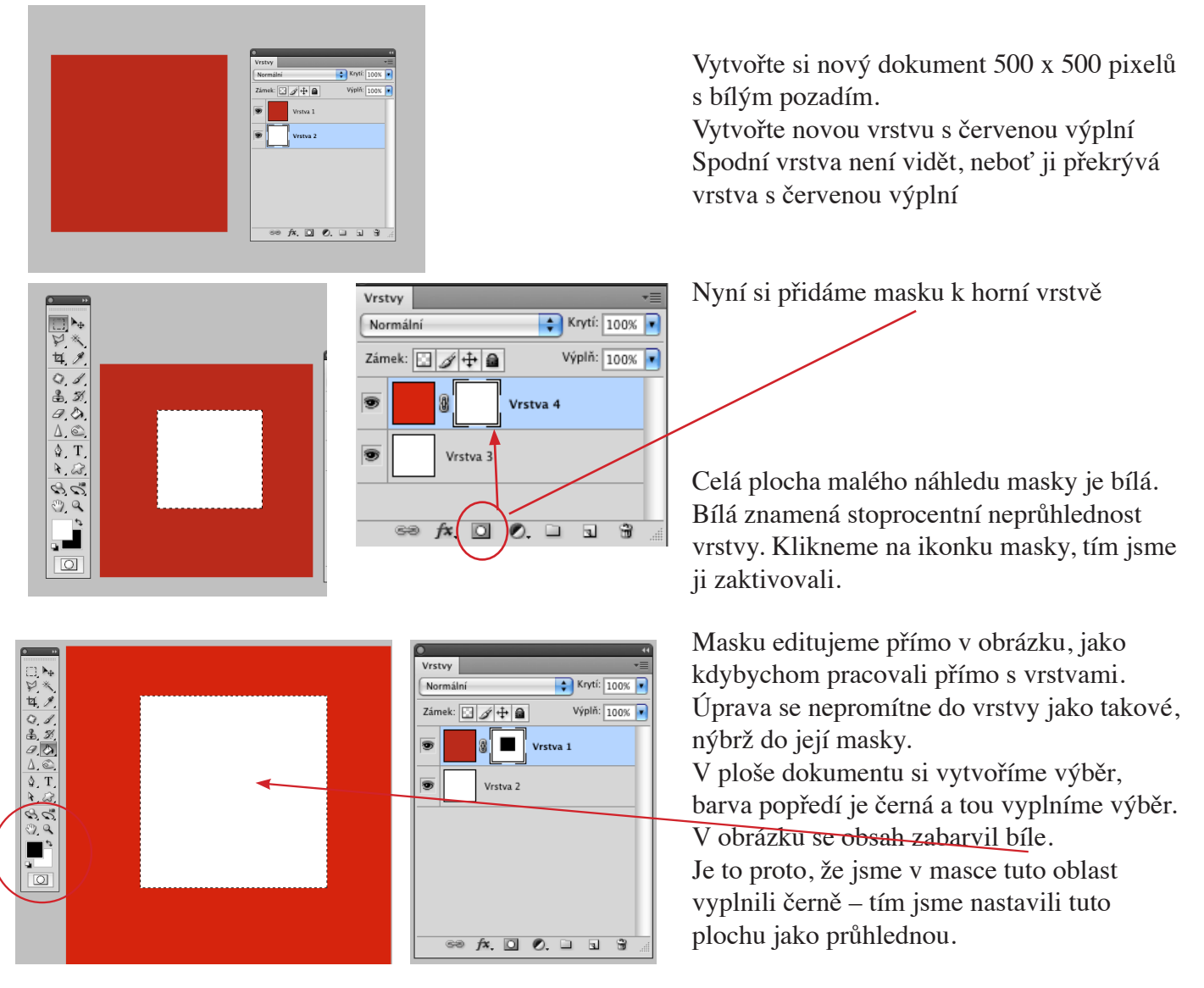

Masku můžeme editovat změnou barvou popředí černá – mažeme, bílá – návrat do obrázku dokreslujeme

Integrovaná střední škola polygrafická, Brno, Šmahova 110 Šmahova 110, 627 00 Brno

Interaktivní metody zdokonalující edukaci na ISŠP CZ.1.07/1.5.00/34.0538

#### ADOBE PHOTOSHOP

DUM číslo: 11 Název: Masky

### Cvičení – masky

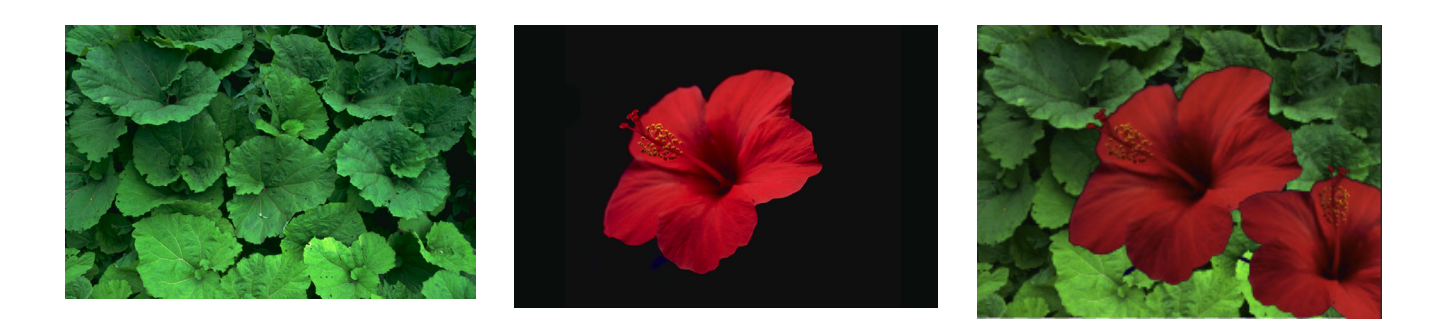

Otevřeme si obrázek s červeným květem a vložíme zkopírovaný obrázek. Vytvoří se nám nová vrstva.

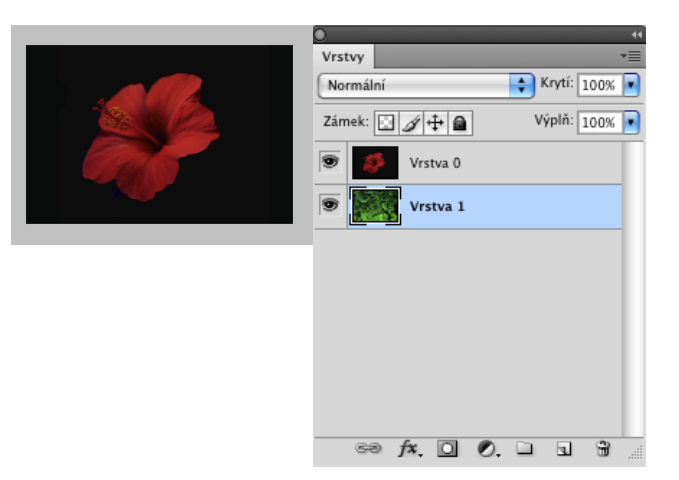

Označíme si vrstvu s květem a kouzelnou hůlkou si vybereme pozadí.

V menu Výběr si zvolíme Doplněk, květ se vybere bez pozadí.

Ve vrstvě květ si dám masku, výběrem vybraná oblast se ukáže bílá a proklikne se pozadí.

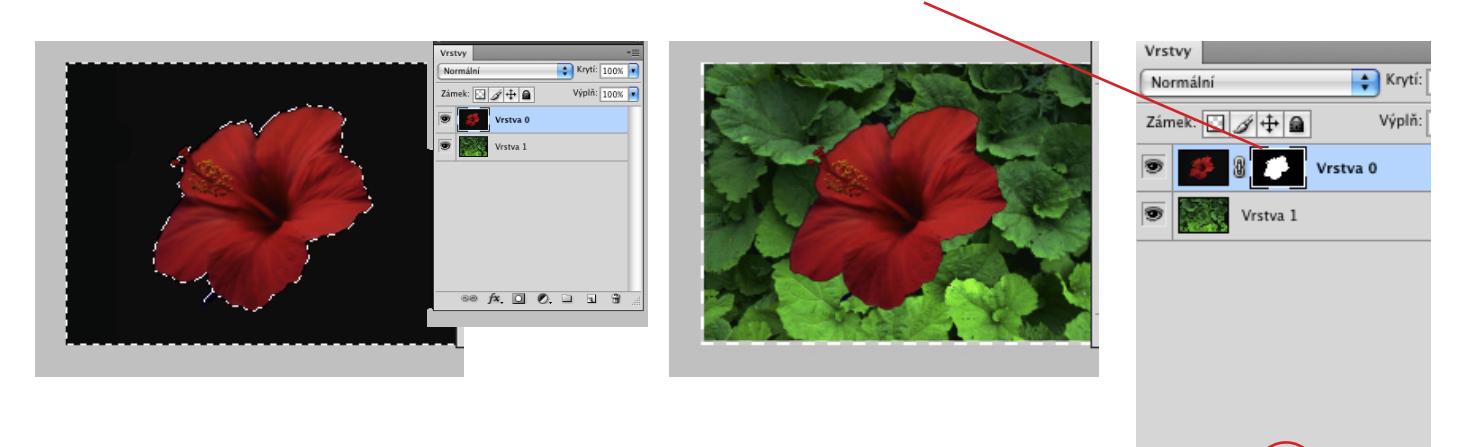

Integrovaná střední škola polygrafická, Brno, Šmahova 110 Šmahova 110, 627 00 Brno

Interaktivní metody zdokonalující edukaci na ISŠP CZ.1.07/1.5.00/34.0538

#### ADOBE PHOTOSHOP

DUM číslo: 11 Název: Masky

GØ fx

). 🗆 🖬

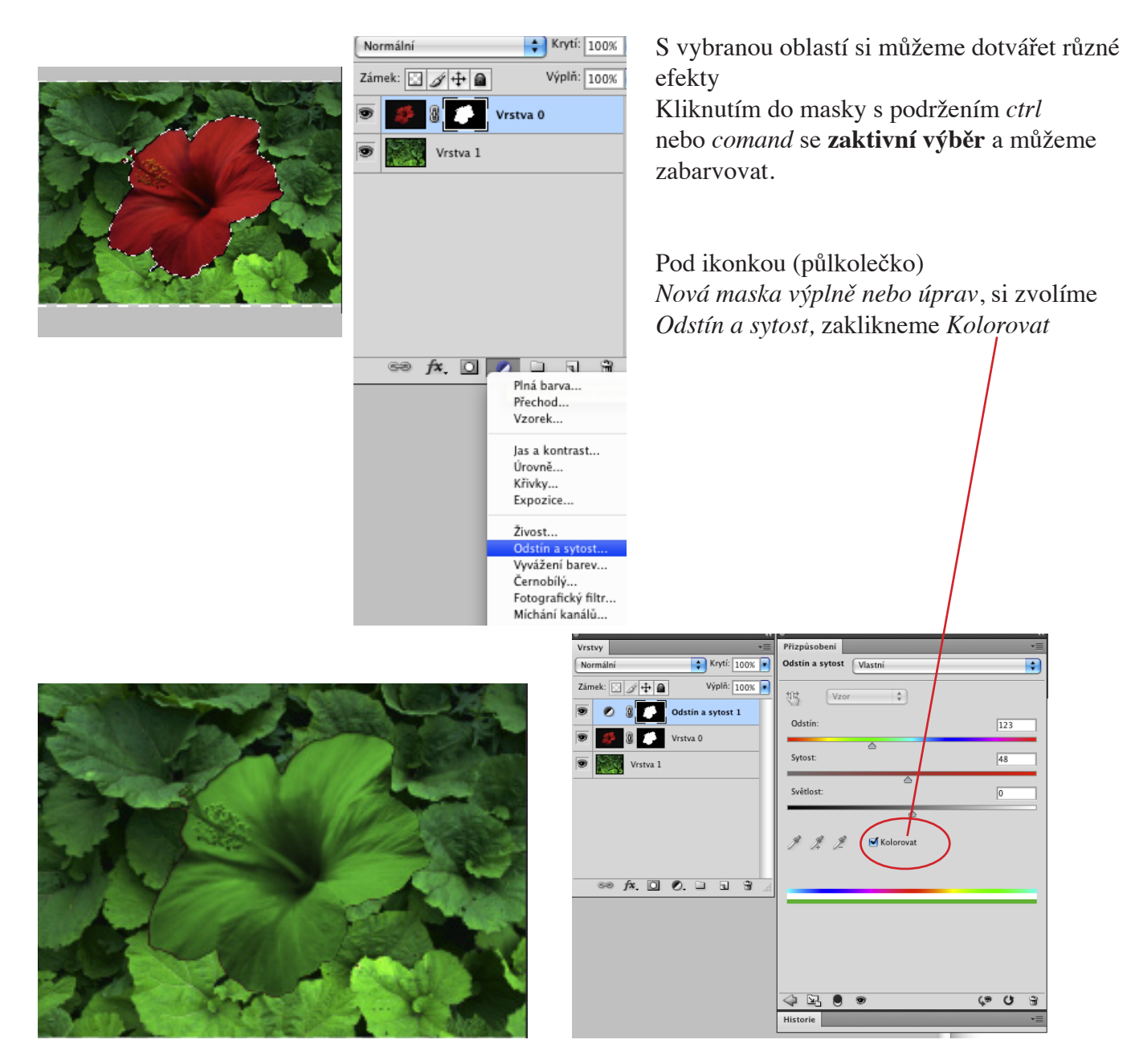

Odstín a sytost – tady si můžeme zvolit barvu a její sytost a světlost.

Integrovaná střední škola polygrafická, Brno, Šmahova 110 Šmahova 110, 627 00 Brno

Interaktivní metody zdokonalující edukaci na ISŠP CZ.1.07/1.5.00/34.0538 ADOBE PHOTOSHOP DUM číslo: 11 Název: Masky

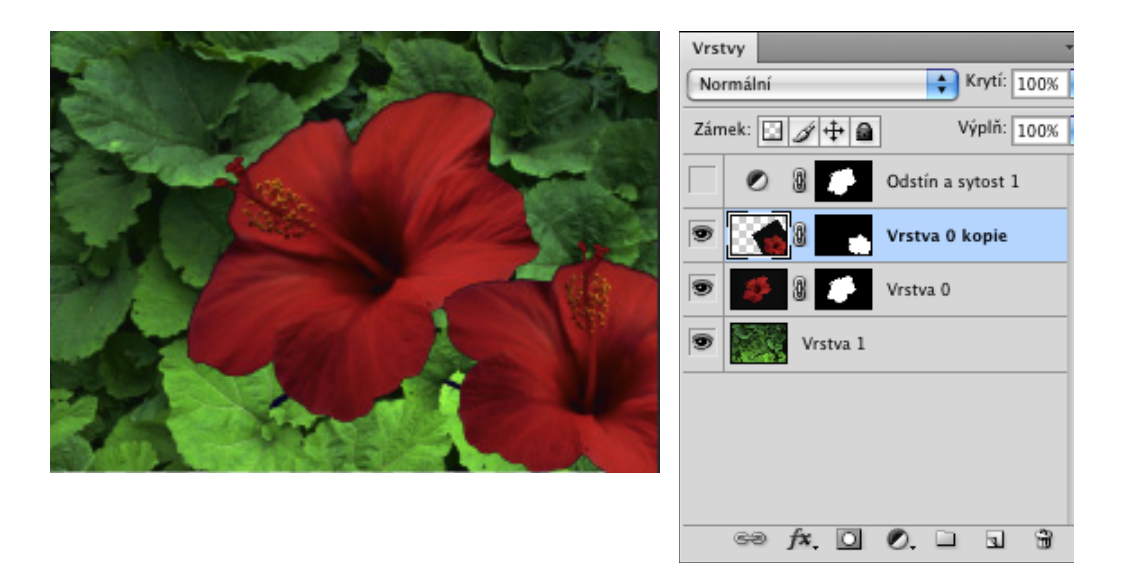

Vykliknutím vrstvy se Změnou zabarvení, se nám květ vrátí do původní barvy, vrstvu si můžeme zduplikovat a pomocí transformace květ zmenšit nebo zvětšit a natočit.

Otázky: K čemu slouží maska? Co znamená v masce bílá barva a co černá? V jakých barvách můžeme pracovat v masce?

Úkol: Z přiložených obrázků si vyzkoušete cvičení – maska

Použité zdroje: V. Kovařík – Adobe Photoshop v praxi, vydání první, vydala Grada Publishing, a.s., 2003, ISBN 80-247-0583-4 obrázky Jiří Heller – CD Foto Blar - Struktury (Zelené listy) Michael Sklář – Český venkov (Červený květ)

Integrovaná střední škola polygrafická, Brno, Šmahova 110 Šmahova 110, 627 00 Brno

Interaktivní metody zdokonalující edukaci na ISŠP CZ.1.07/1.5.00/34.0538

#### ADOBE PHOTOSHOP

DUM číslo: 11 Název: Masky

Strana: 6/6